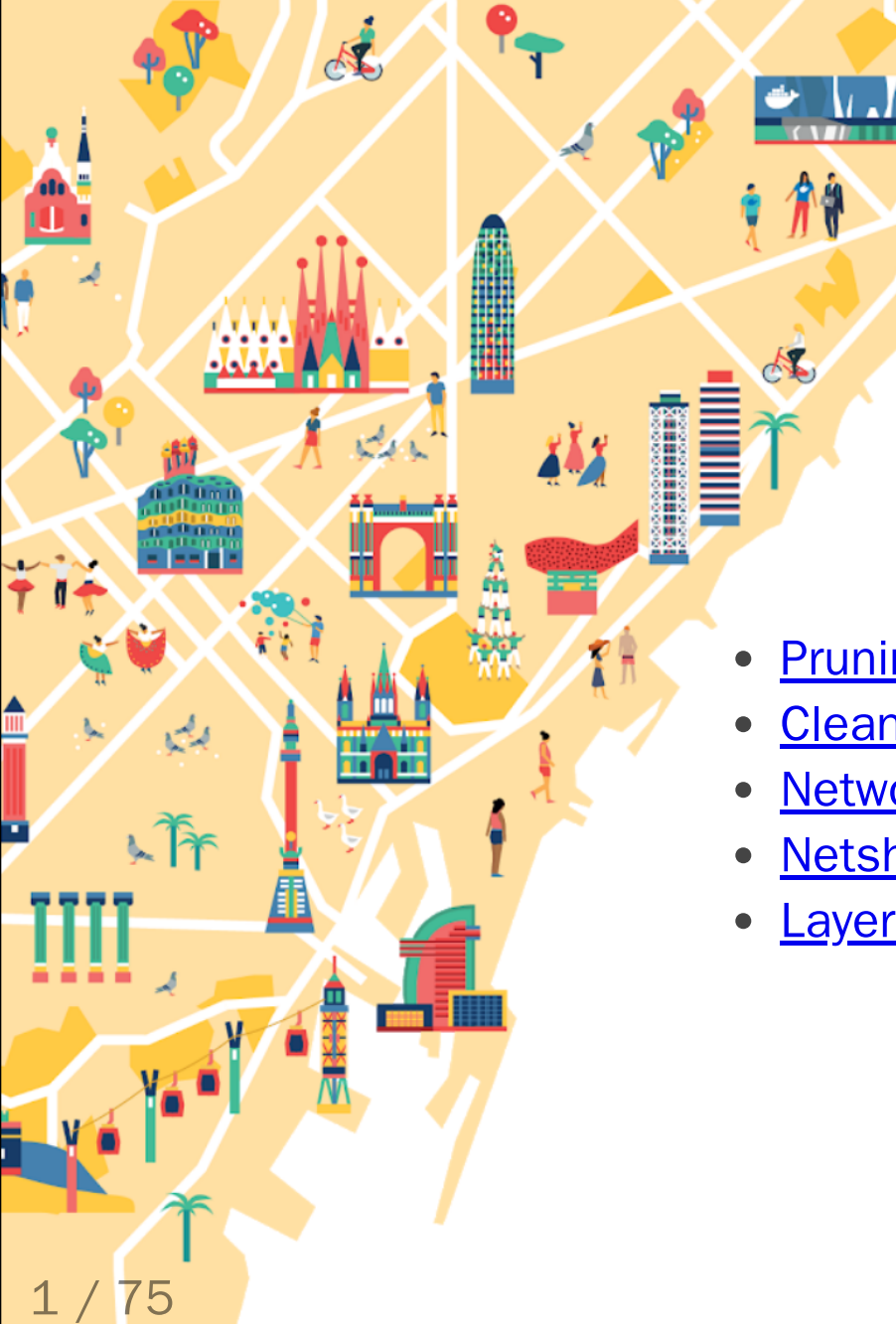

### Agenda

- **Pruning** 
  - <u>Cleaning Logs</u>
- Network Address Pools
- <u>Netshoot</u>
- Layers

- Merging Layers
- <u>Buildkit</u>
- Local Volume Driver
- **Fixing Permissions**

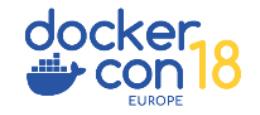

# Tips and Tricks From A Docker Captain

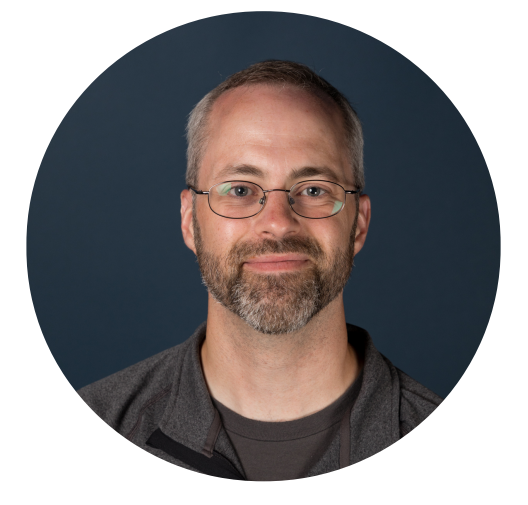

Brandon Mitchell Twitter: @sudo\_bmitch GitHub: sudo-bmitch

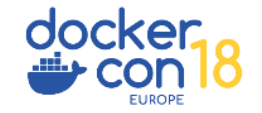

2 / 75

L Tr

1

141

A.

### \$ whoami

- Solutions Architect @ BoxBoat
- Docker Captain
- Frequenter of StackOverflow

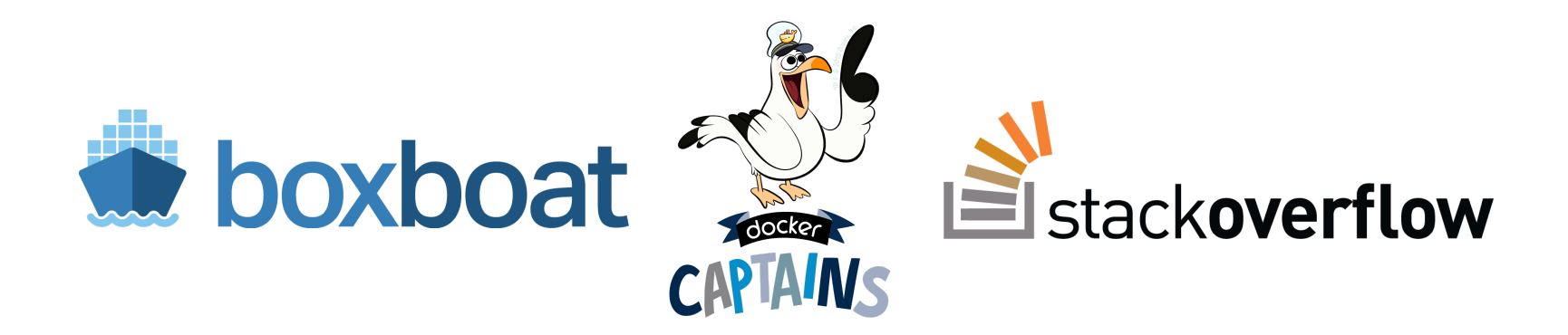

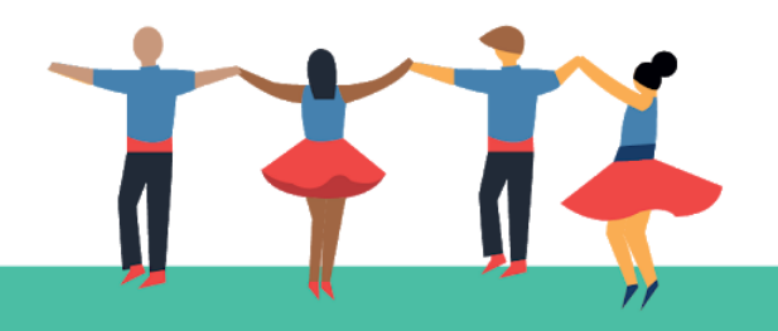

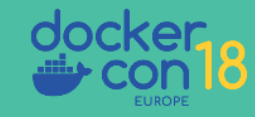

## Who is a Developer?

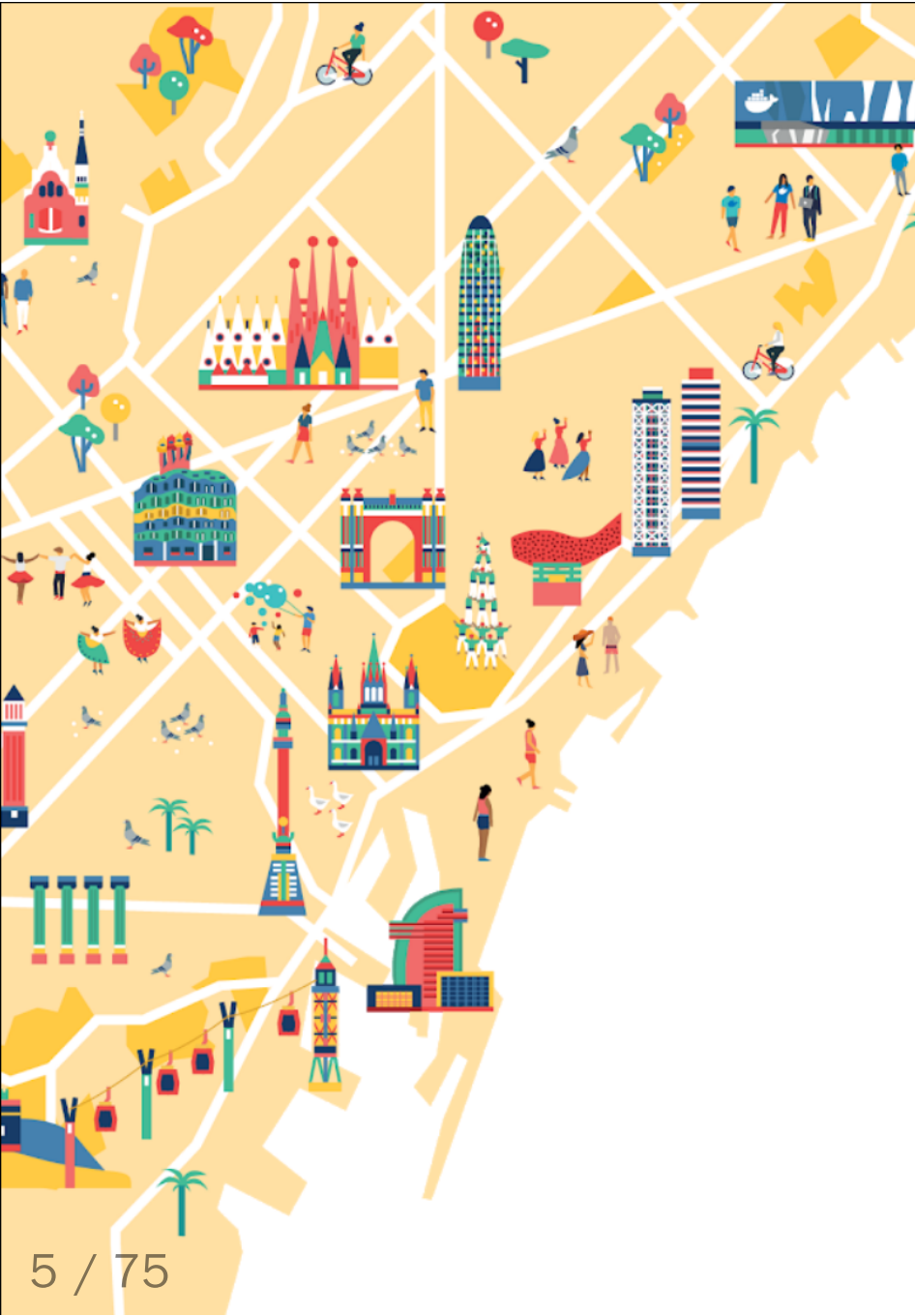

### Ops 101 - Full Harddrive

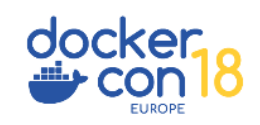

### Prune

### \$ docker system prune

WARNING! This will remove:

- all stopped containers
- all networks not used by at least one container
- all dangling images
- all build cache

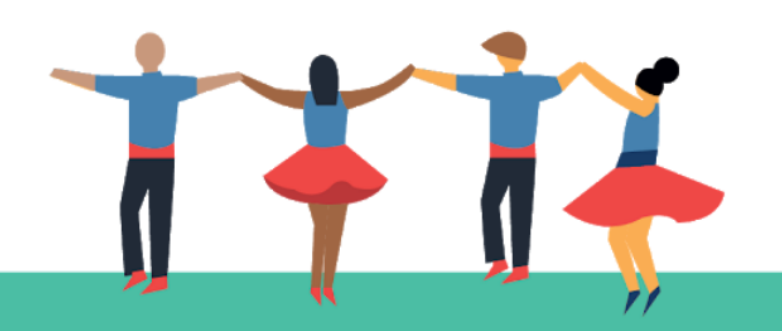

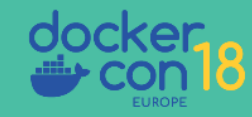

### Prune

### \$ docker system prune

WARNING! This will remove:

- all stopped containers
- all networks not used by at least one container
- all dangling images
- all build cache

What this doesn't clean by default:

- Running containers (and their logs)
- Tagged images
- Volumes

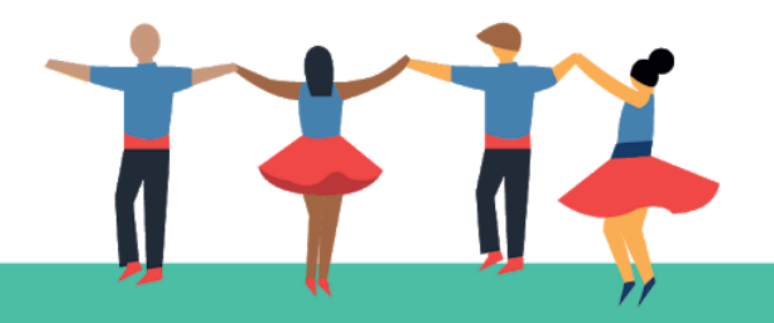

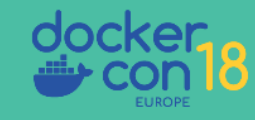

### Prune - YOLO

\$ docker run -d --restart=unless-stopped --name cleanup \
 -v /var/run/docker.sock:/var/run/docker.sock
 docker /bin/sh -c \
 "while true; do docker system prune -f; sleep 1h; done"

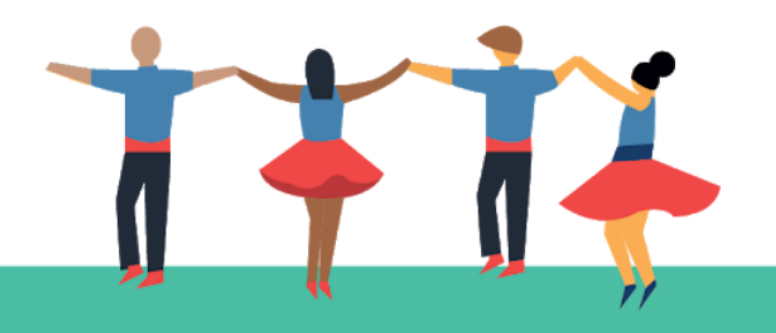

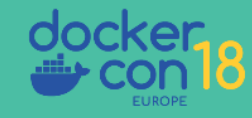

### Prune - YOLO

\$ docker run -d --restart=unless-stopped --name cleanup \
 -v /var/run/docker.sock:/var/run/docker.sock
 docker /bin/sh -c \
 "while true; do docker system prune -f; sleep 1h; done"

```
$ docker service create --mode global --name cleanup \
    --mount type=bind,src=/var/run/docker.sock,\
        dst=/var/run/docker.sock \
        docker /bin/sh -c \
        "while true; do docker system prune -f; sleep 1h; done"
```

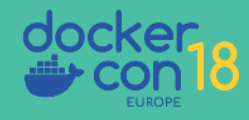

- Docker logs to per container json files by default, without any limits
- Rotating yourself could break that json formatting
- Luckily "without any limits" is just the default... we can change that

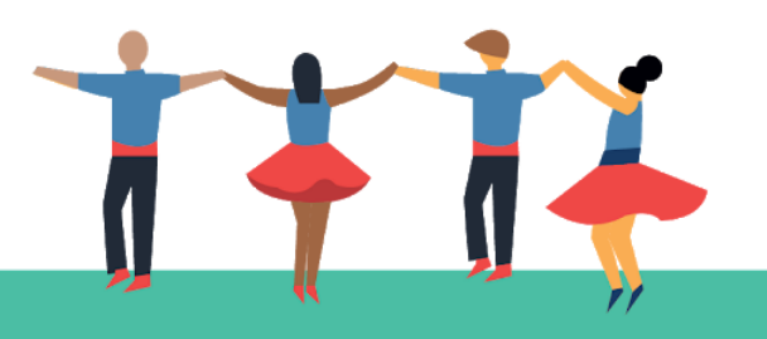

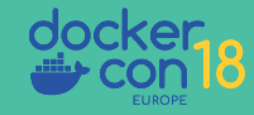

### \$ docker container run \

```
--log-opt max-size=10m --log-opt max-file=3 \
```

• • •

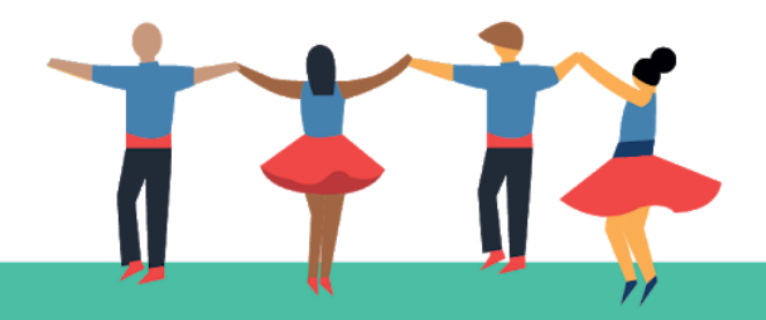

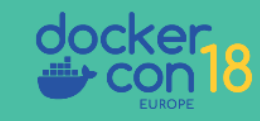

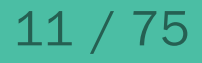

```
docker container run \
```

```
--log-opt max-size=10m --log-opt max-file=3 \
```

```
• • •
```

```
$ cat docker-compose.yml
version: '3.7'
services:
    app:
    image: your_app
    logging:
        options:
        max-size: "10m"
        max-file: "3"
```

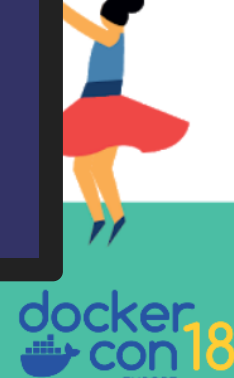

```
versi<u>on: '3.7'</u>
x-default-opts: &default-opts
  logging:
    options:
      max-size: "10m"
      max-file: "3"
services:
  app_a:
    <<: *default-opts
    image: your_app_a
  app_b:
    <<: *default-opts
    image: your_app_b
```

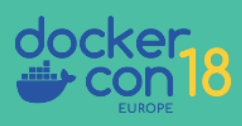

\$ cat /etc/docker/daemon.json

"log-opts": {"max-size": "10m", "max-file": "3"}

\$ systemctl reload docker

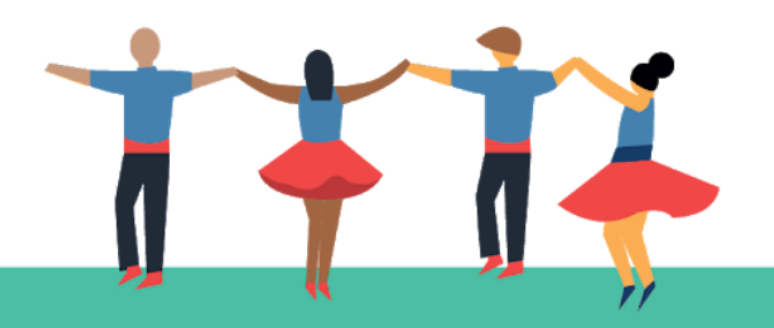

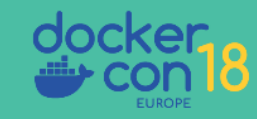

| General File Sharing Disk Ad                                                                                                    | Daemon<br>Vanced Proxies Daemon Kubernetes                                                            | Reset      |
|----------------------------------------------------------------------------------------------------|----------------------------------------------------------------------------------------------------|------------|
| Configure the Docker d<br>configuration file.<br>This can prevent Docker<br>it hangs.<br>{<br>"debug" : true<br>"experimental"<br>} | Basic Advanced<br>laemon by typing a json Docker daem<br>er from starting, <u>reset your daemon s</u> | ettings if |
| <ul> <li>Docker is running</li> </ul>                                                                                               | Apply & Restart                                                                                       |            |

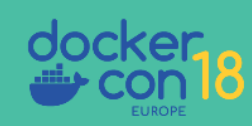

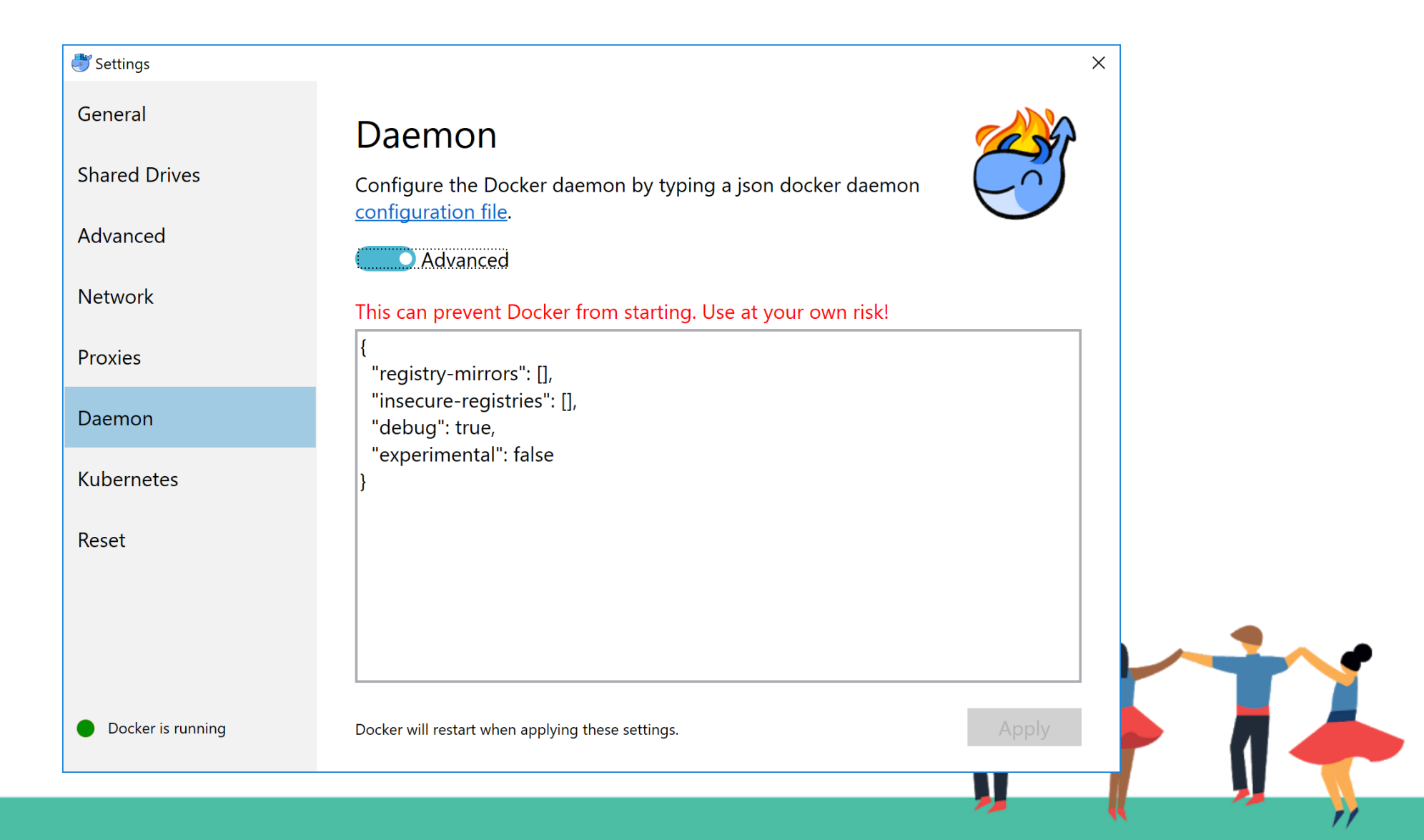

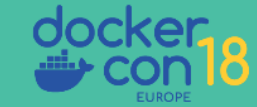

16 / 75

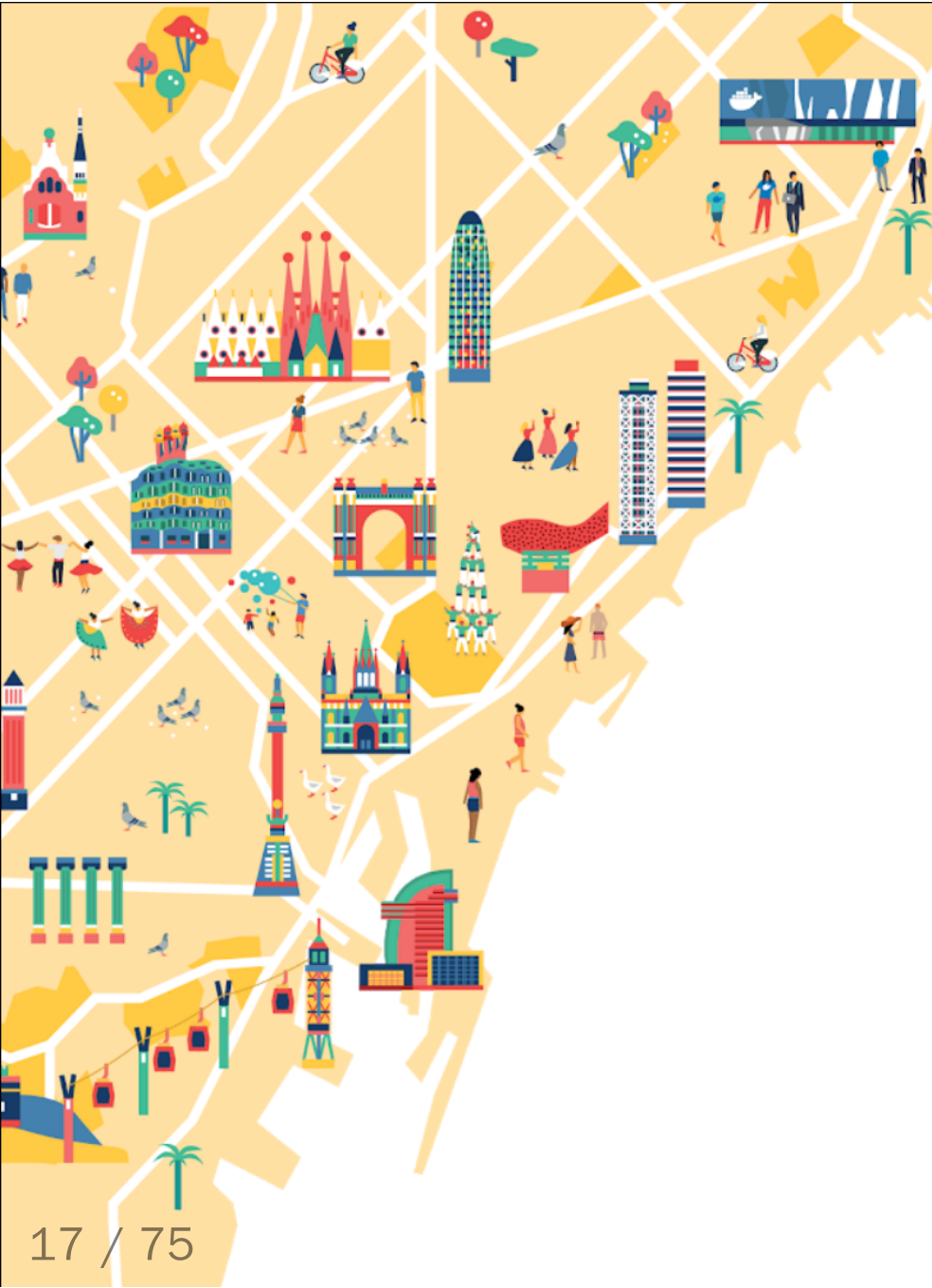

## Networking

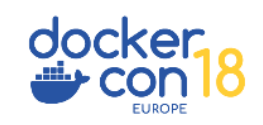

• Docker networks sometimes conflict with other networks

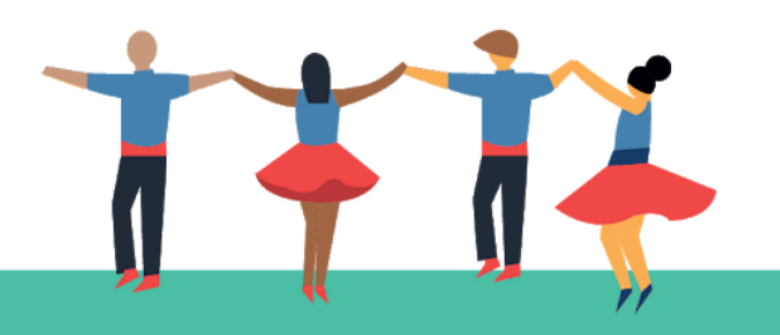

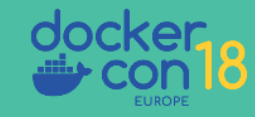

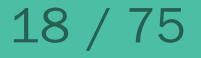

- Docker networks sometimes conflict with other networks
- Originally we had the BIP setting

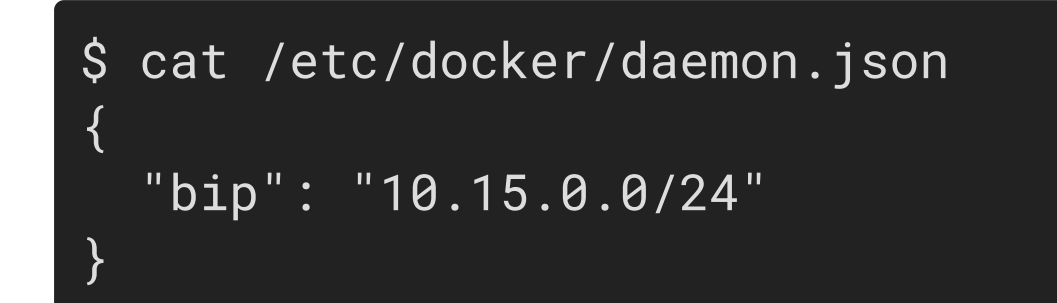

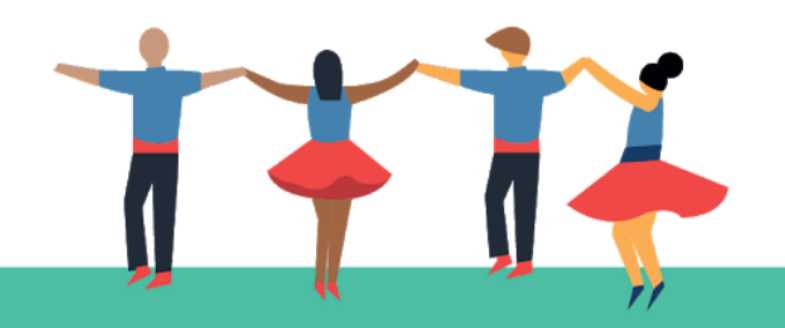

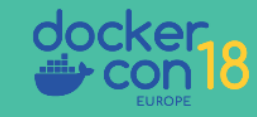

• Default address poll added in 18.06

```
$ cat /etc/docker/daemon.json
{
    "bip": "10.15.0.0/24",
    "default-address-pools": [
        {"base": "10.20.0.0/16", "size": 24},
        {"base": "10.40.0.0/16", "size": 24}
]
```

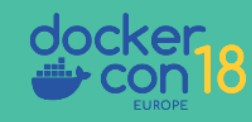

### \$ docker swarm init --help

#### • • •

--default-addr-pool ipNetSlice
--default-addr-pool-mask-length uint32

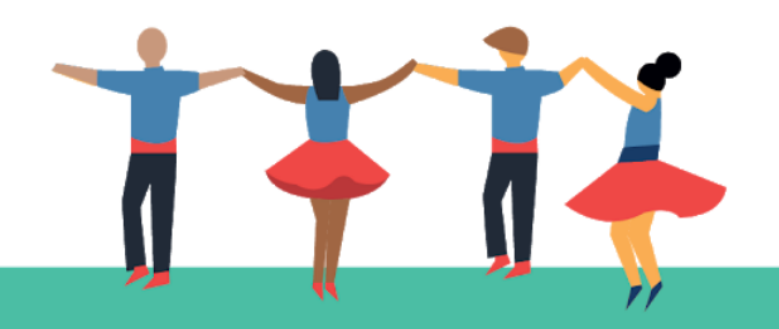

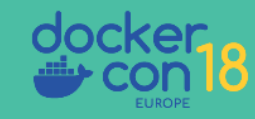

### \$ docker swarm init --help

#### • • •

--default-addr-pool ipNetSlice
--default-addr-pool-mask-length uint32

\$ docker swarm init \
 --default-addr-pool 10.20.0.0/16 \
 --default-addr-pool 10.40.0.0/16 \
 --default-addr-pool-mask-length 24

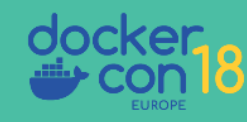

- Networks in docker come in a few flavors: bridge, overlay, host, none
- You can also configure the network namespace to be another container

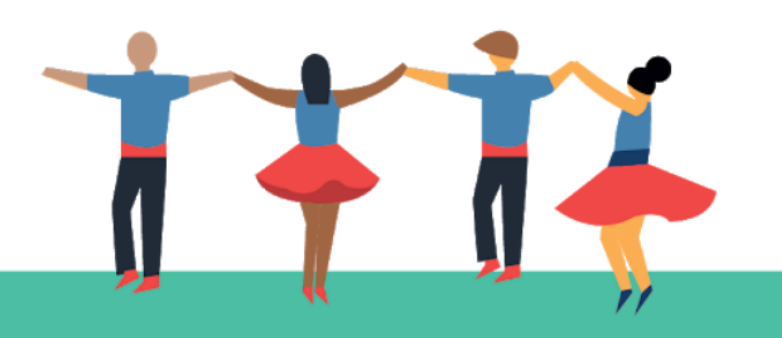

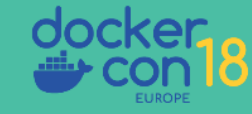

- Networks in docker come in a few flavors: bridge, overlay, host, none
- You can also configure the network namespace to be another container

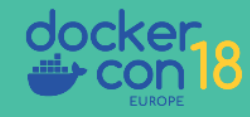

\$ docker run -it --rm --net container:web-app \
 nicolaka/netshoot tcpdump -n port 80
tcpdump: verbose output suppressed, use -v or -vv for full
protocol decode
listening on eth0, link-type EN10MB (Ethernet), capture size
262144 bytes

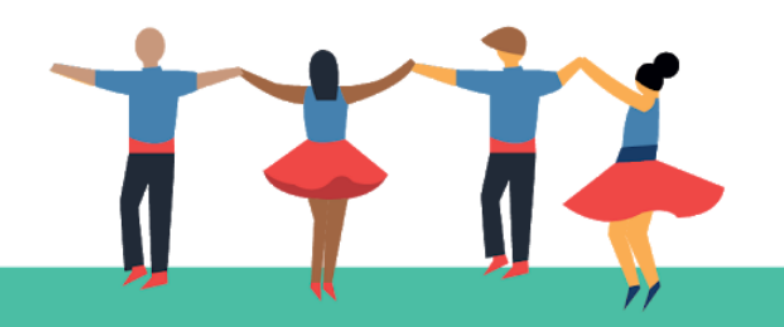

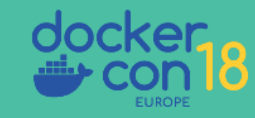

\$ docker run -it --rm --net container:web-app \
 nicolaka/netshoot tcpdump -n port 80
tcpdump: verbose output suppressed, use -v or -vv for full
protocol decode
listening on eth0, link-type EN10MB (Ethernet), capture size
262144 bytes

\$ curl localhost:9080
<!DOCTYPE html>
<html>
<head>
<title>Welcome to nginx!</title>

• • •

\$ docker run -it --rm --net container:web-app \ nicolaka/netshoot tcpdump -n port 80 14:08:58.878822 IP 172.17.0.1.55194 > 172.17.0.2.80: Flags [S],... 14:08:58.878848 IP 172.17.0.2.80 > 172.17.0.1.55194: Flags [S.],.. 14:08:58.878872 IP 172.17.0.1.55194 > 172.17.0.2.80: Flags [.],... 14:08:58.879089 IP 172.17.0.1.55194 > 172.17.0.2.80: Flags [P.],... 14:08:58.879110 IP 172.17.0.2.80 > 172.17.0.1.55194: Flags [.],... 14:08:58.879208 IP 172.17.0.2.80 > 172.17.0.1.55194: Flags [P.],.. 14:08:58.879238 IP 172.17.0.1.55194 > 172.17.0.2.80: Flags [.],... 14:08:58.879267 IP 172.17.0.2.80 > 172.17.0.1.55194: Flags [P.],.. 14:08:58.879285 IP 172.17.0.1.55194 > 172.17.0.2.80: Flags [.],... 14:08:58.879695 IP 172.17.0.1.55194 > 172.17.0.2.80: Flags [F.],.. 14:08:58.879739 IP 172.17.0.2.80 > 172.17.0.1.55194: Flags [F.], 14:08:58.879776 IP 172.17.0.1.55194 > 172.17.0.2.80: Flags [.],...

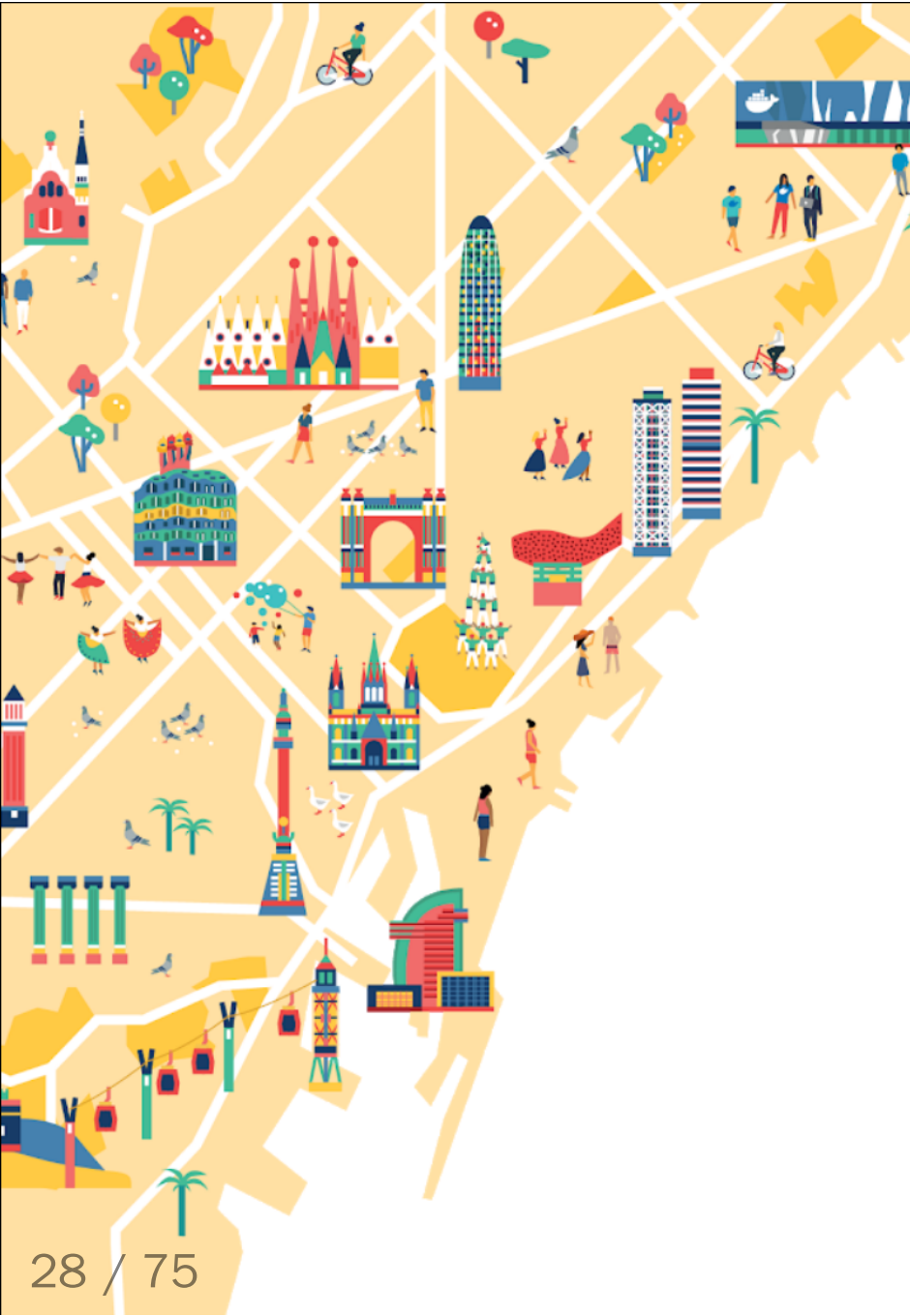

### **Filesystems and Volumes**

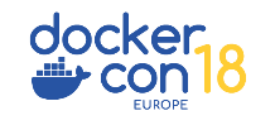

\$ docker image inspect localhost:5000/jenkins-docker:latest \
 --format '{{json .RootFS.Layers}}' | jq .

"sha256:b28ef0b6fef80faa25436bec0a1375214d9a23a91e9b75975bb...

"sha256:08794ff8753b0fbca869a7ece2dff463cdb7cffd5d7ce792ec0..."
"sha256:37986c5c5dff18257b9a12a19801828a80aea036992b34d35a3..."
"sha256:34bb0412a3f6c0f3684e05fcd0a301dc999510511c3206d8cd3..."
"sha256:696245ae585527c34e2cbc0d01d333aa104693e12e0b79cf193..."
"sha256:91b63ceb91a75edb481c1ef8b005f9a55aa39d57ac6cc6ef490..."
"sha256:afddea070d31e748730901215d11b546f4f212114e38e685465..."
"sha256:0c05256b3bb44190557669126bf69897c7faf7628ff1ed2e2d4..."

\$ docker image inspect jenkins/jenkins:lts \
 --format '{{json .RootFS.Layers}}' | jq .

"sha256:b28ef0b6fef80faa25436bec0a1375214d9a23a91e9b75975bb...

"sha256:08794ff8753b0fbca869a7ece2dff463cdb7cffd5d7ce792ec0..." "sha256:37986c5c5dff18257b9a12a19801828a80aea036992b34d35a3..." "sha256:34bb0412a3f6c0f3684e05fcd0a301dc999510511c3206d8cd3..."

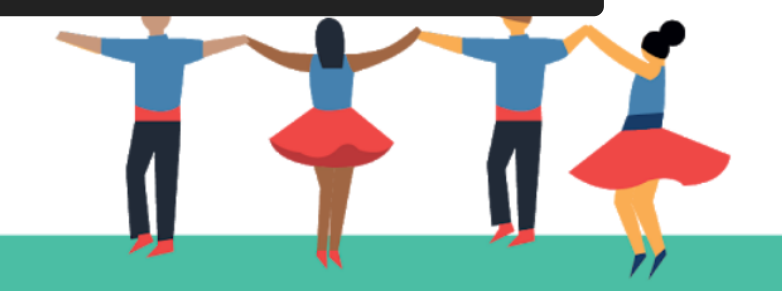

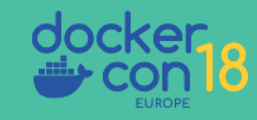

| <pre>\$ docker image history localhost:5000/jenkins-docker:latest</pre> |               |                        |        |          |  |
|-------------------------------------------------------------------------|---------------|------------------------|--------|----------|--|
| IMAGE                                                                   | CREATED       | CREATED BY             | SIZE   | COMMENT  |  |
| 6ca185e69f2e                                                            | 292 years ago | LABEL org.label-schema | 0B     | buildkit |  |
| <missing></missing>                                                     | 292 years ago | HEALTHCHECK &{["CMD-SH | 0B     | buildkit |  |
| <missing></missing>                                                     | 292 years ago | ENTRYPOINT ["/entrypoi | 0B     | buildkit |  |
| <missing></missing>                                                     | 3 weeks ago   | COPY entrypoint.sh /en | 1.08kB | buildkit |  |
| <missing></missing>                                                     | 3 weeks ago   | RUN  2 GOSU_VERSION=1. | 203MB  | buildkit |  |
| <missing></missing>                                                     | 3 weeks ago   | RUN /bin/sh -c apt-get | 83.6MB | buildkit |  |
| <missing></missing>                                                     | 292 years ago | USER root              | 0B     | buildkit |  |
| <missing></missing>                                                     | 6 weeks ago   | /bin/sh -c #(nop) COPY | 6.11kB | ,        |  |
| <missing></missing>                                                     | 6 weeks ago   | /bin/sh -c #(nop) USER | 0B     |          |  |
| <missing></missing>                                                     | 6 weeks ago   | /bin/sh -c #(nop) EXPO | 0B     |          |  |
| <missing></missing>                                                     | 7 weeks ago   | /bin/sh -c apt-get upd | 2.21MB |          |  |
| <missing></missing>                                                     | 7 weeks ago   | /bin/sh -c #(nop) ADD  | 101MB  |          |  |

```
$ DOCKER_BUILDKIT=0 docker build --no-cache --rm=false .
Sending build context to Docker daemon 146.4kB
Step 5/17 : RUN apt-get update && DEBIAN_FRONTEND=noninteracti...
  ---> Running in 1fc215ebb603
 ---> d6dff86e8b89
Step 9/17 : RUN curl -fsSL https://download.docker.com/linux/de...
  ---> Running in a7a3a942a617
 ---> a241c22525d8
• • •
Successfully built b01e4c46a2bf
```

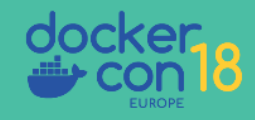

### \$ docker container diff 1fc215ebb603

- C /etc
- A /etc/python3.5
- A /etc/python3.5/sitecustomize.py
- • •
- C /usr/bin
- A /usr/bin/pygettext3
- A /usr/bin/helpztags
- A /usr/bin/python3
- A /usr/bin/rvim
- A /usr/bin/view
- A /usr/bin/python3.5

• • •

- If you create a temporary file in a step, delete it in that same step
- Look for unexpected changes that trigger a copy-on-write, e.g. timestamps
- Do your dirty work in early stages of a multi-stage build
- Merge your COPY and RUN commands together

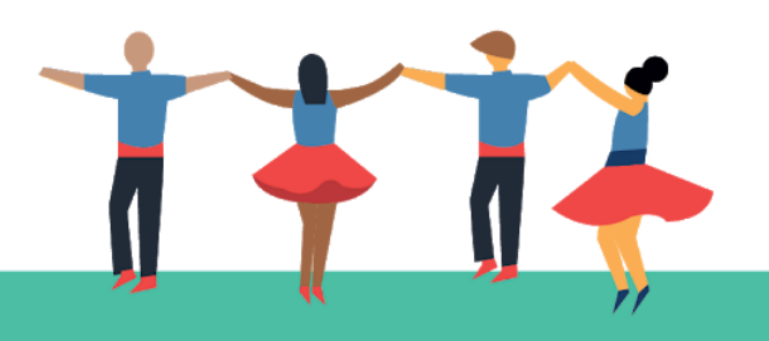

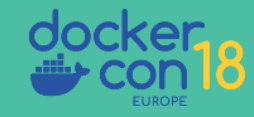

### Merge COPY and RUN

RUN apt-get update RUN apt-get install -y curl RUN rm -rf /var/lib/apt/lists/\*

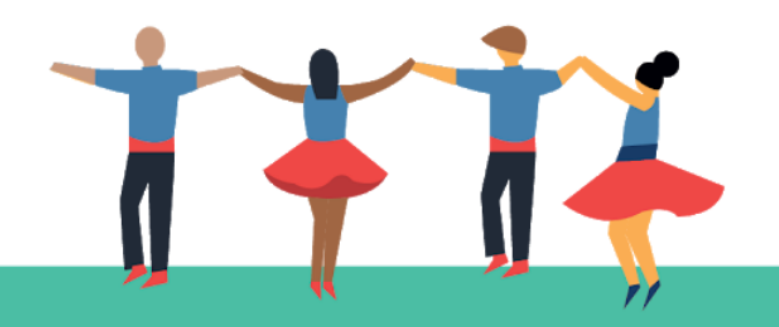

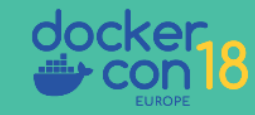

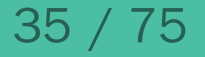

### Merge COPY and RUN

RUN apt-get update RUN apt-get install -y curl RUN rm -rf /var/lib/apt/lists/\*

RUN apt-get update \
 && apt-get install -y curl \
 && rm -rf /var/lib/apt/lists/\*

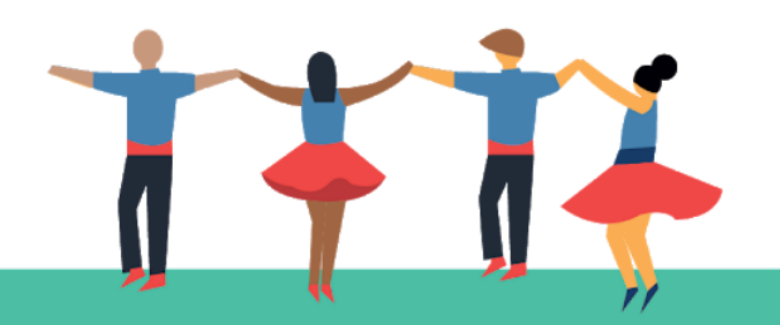

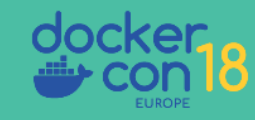
#### Merge COPY and RUN

COPY module\_a /code/module\_a/ COPY module\_b /code/module\_b/

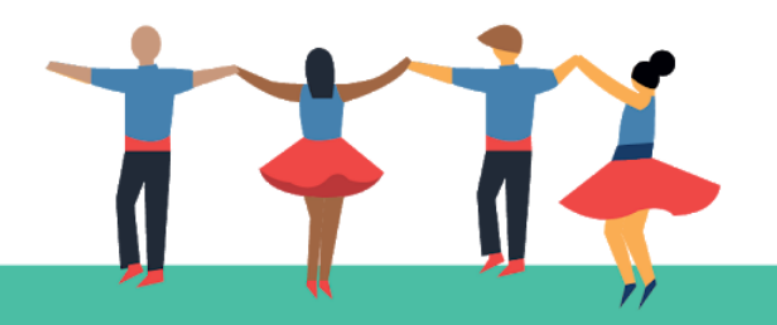

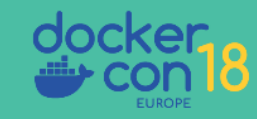

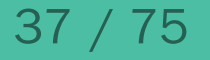

#### Merge COPY and RUN

COPY module\_a /code/module\_a/ COPY module\_b /code/module\_b/

COPY code /code

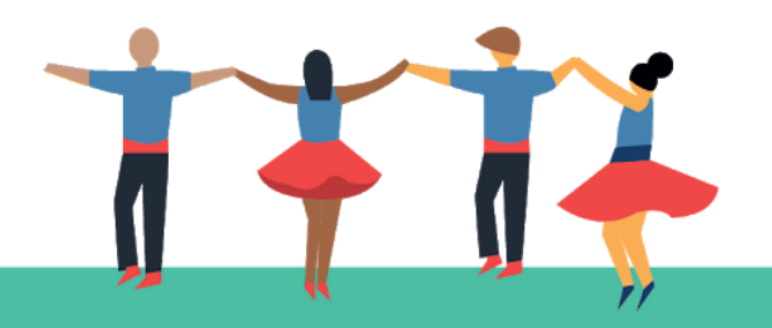

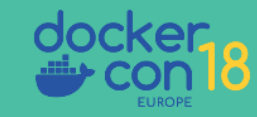

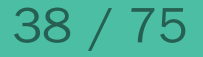

#### Merge COPY and RUN

COPY code /code

- RUN extract-code.sh \
- && compile-binaries.sh \
- && cleanup-code.sh

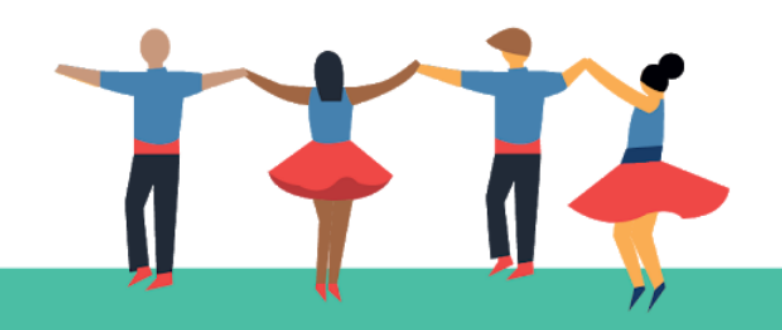

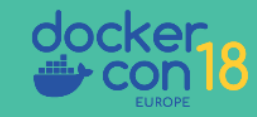

#### Merge COPY and RUN with Just a RUN

```
RUN apt-get update \
```

```
&& apt-get install -y curl build-essential \
```

```
&& curl http://company-repo/latest/code.tgz >code.tgz \
```

```
&& extract-code.sh \
```

```
&& compile-binaries.sh \
```

```
&& cleanup-code.sh \
```

```
&& apt-get remove -y curl build-essential \
```

```
&& rm -rf /var/lib/apt/lists/*
```

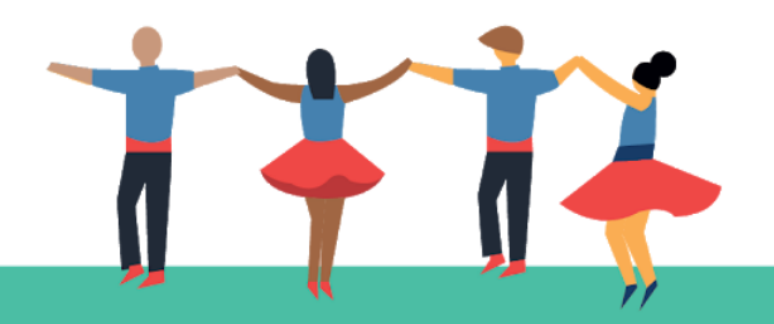

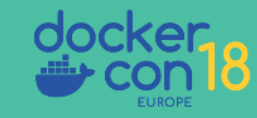

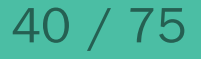

### Merge COPY and RUN with Multi-Stage

FROM openjdk:jdk as build

RUN apt-get update \
 && apt-get install -y maven
COPY code /code

RUN mvn build

FROM openjdk:jre as final COPY --from build /code/app.jar /app.jar ENTRYPOINT ["java", "-jar", "/app.jar"] |

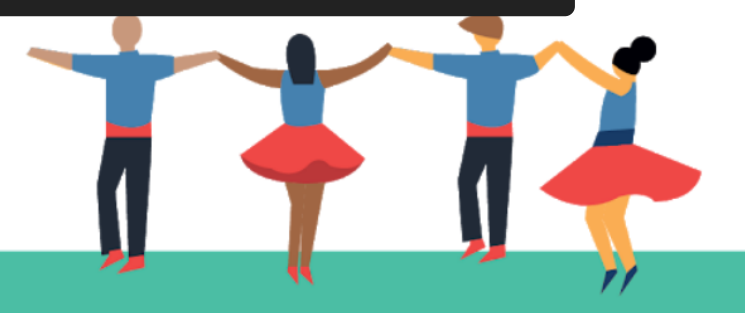

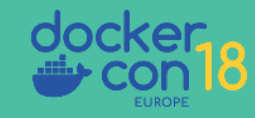

## "Hold my beer."

--BuildKit

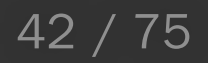

### Merge COPY and RUN with BuildKit

```
# syntax = tonistiigi/dockerfile:runmount20180607
```

```
FROM openjdk:jdk as build
```

```
RUN apt-get update \
```

```
&& apt-get install -y maven
```

```
RUN --mount=type=bind,target=/code,source=code \
```

```
--mount=type=cache,target=/root/.m2 \
mvn build
```

```
FROM openjdk:jre as final
COPY --from build /output/app.jar /app.jar
ENTRYPOINT ["java", "-jar", "/app.jar"]
```

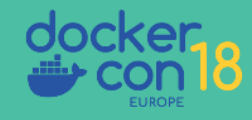

### Merge COPY and RUN with BuildKit

\$ export DOCKER\_BUILDKIT=1
\$ docker build -t your\_image .

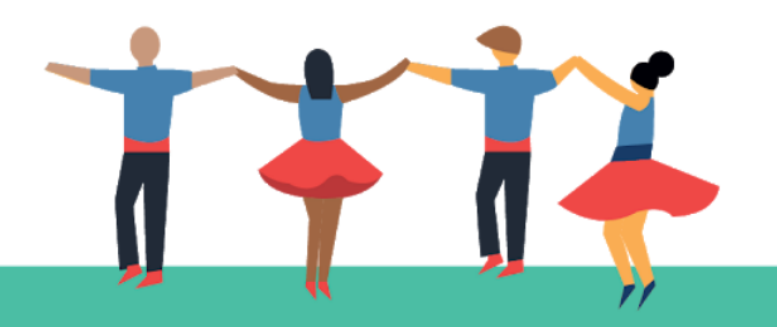

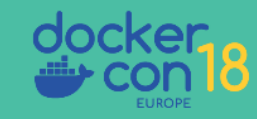

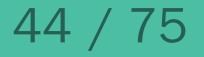

### Merge COPY and RUN with BuildKit

\$ export DOCKER\_BUILDKIT=1
\$ docker build -t your\_image .

\$ cat /etc/docker/daemon.json
{ "features": {"buildkit": true} }

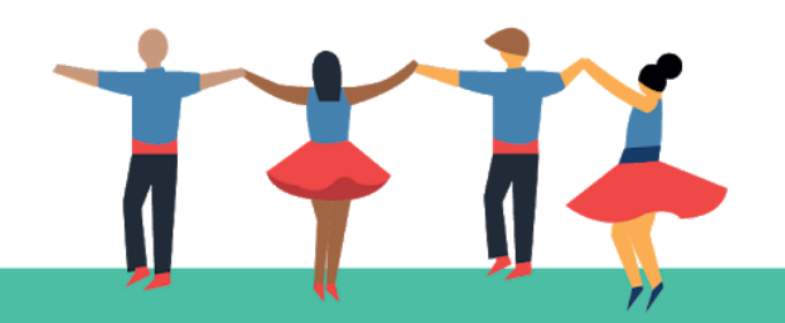

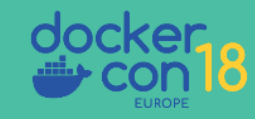

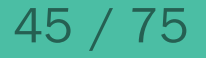

```
# syntax = docker/dockerfile:experimental
FROM python:3
RUN pip install awscli
RUN --mount=type=secret,id=aws,target=/root/.aws/credentials \
    aws s3 cp s3://...
```

\$ docker build --secret id=aws,src=\$HOME/.aws/credentials \
 -t s3-app .

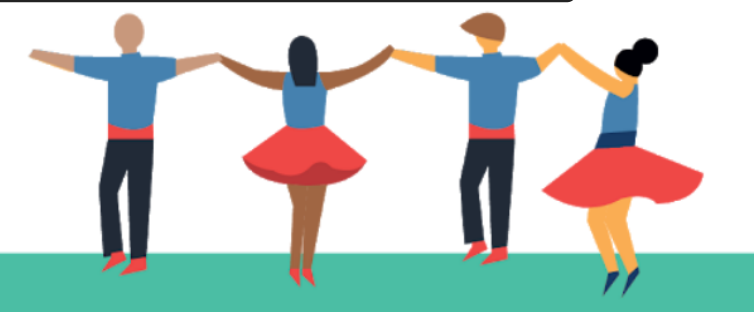

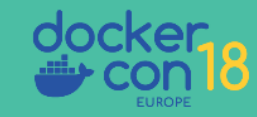

```
# syntax = docker/dockerfile:experimental
FROM alpine
RUN apk add --no-cache openssh-client git
RUN mkdir -p -m 0700 ~/.ssh \
   && ssh-keyscan gitlab.com >> ~/.ssh/known_hosts
RUN --mount=type=ssh git clone git@gitlab.com:private/repo
```

```
$ eval $(ssh-agent)
$ ssh-add ~/.ssh/id_rsa
(Input your passphrase here)
$ docker build --ssh default=$SSH_AUTH_SOCK \
    -t private-app .
```

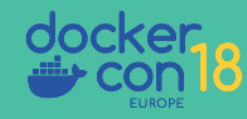

```
FROM openjdk:jdk as build
COPY src /src
RUN mvn build
CMD java -jar /app-a.jar
FROM build as test
RUN mvn test
FROM build as dev
CMD /bin/bash
FROM openjdk:jre as release
COPY -- from=build /app.jar /
CMD java -jar /app.jar
```

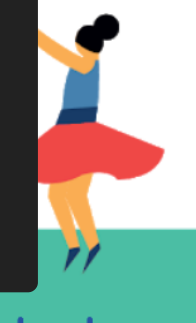

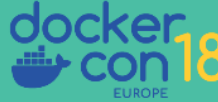

```
FROM openjdk:jdk as build
COPY src /src
RUN mvn build
```

```
CMD java -jar /app-a.jar
```

```
FROM build as test
```

```
RUN mvn test
```

```
FROM build as dev
```

```
CMD /bin/bash
```

FROM openjdk:jre as release COPY --from=build /app.jar / CMD java -jar /app.jar

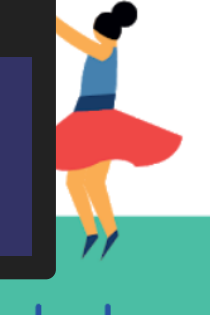

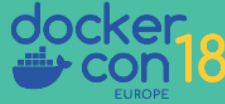

- Dockerfile parser can be updated without updating docker engine
- Build context ignores files you do not ADD or COPY
- The build context is cached, similar to rsync
- Uses remote registries efficiently for layer caching
- Only runs the build steps needed for target stage

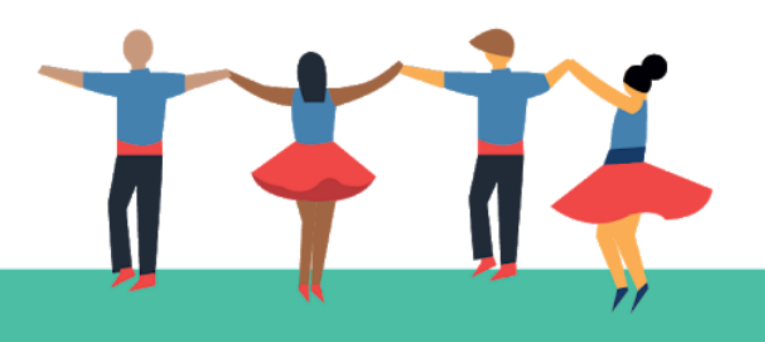

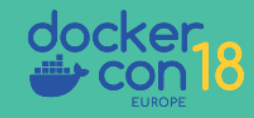

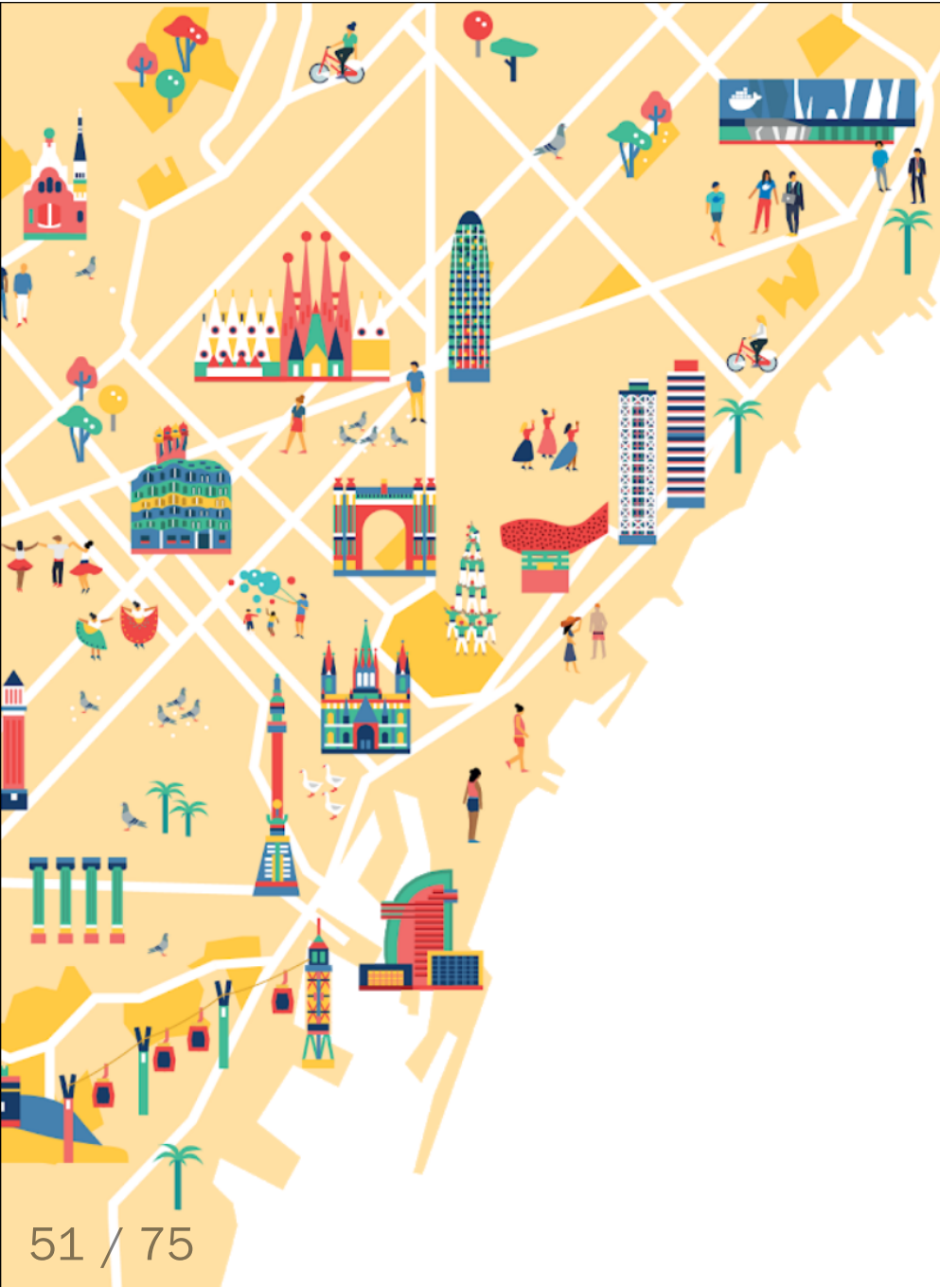

## Volumes

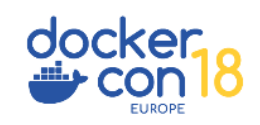

### Local Volume Driver

| locs   | Guldes                                                             | Product manuals                                                 | Glossary     | Reference     | Samples         |
|--------|--------------------------------------------------------------------|-----------------------------------------------------------------|--------------|---------------|-----------------|
| Anothe | r example that u                                                   | ses btrfs:                                                      |              |               |                 |
| \$ do  | ocker volume c<br>opt type=bt<br>opt device=<br>foo                | reatedriver local<br>rfs \<br>/dev/sda2 \                       | X            |               |                 |
| Anothe | r example that u                                                   | ses nfs to mount the                                            | /path/to/dir | in rw mode fr | om 192.168.1.1: |
| \$ do  | ocker volume c<br>opt type=nf<br>opt o=addr=<br>opt device=<br>foo | reatedriver local<br>s \<br>192.168.1.1,rw \<br>:/path/to/dir \ | λ            |               |                 |
|        |                                                                    |                                                                 |              |               | 2               |
|        |                                                                    |                                                                 |              |               |                 |

```
$ docker volume create \
    --driver local \
    --opt type=nfs \
    --opt o=nfsvers=4,addr=nfs.example.com,rw \
    --opt device=:/path/to/dir \
    foo
```

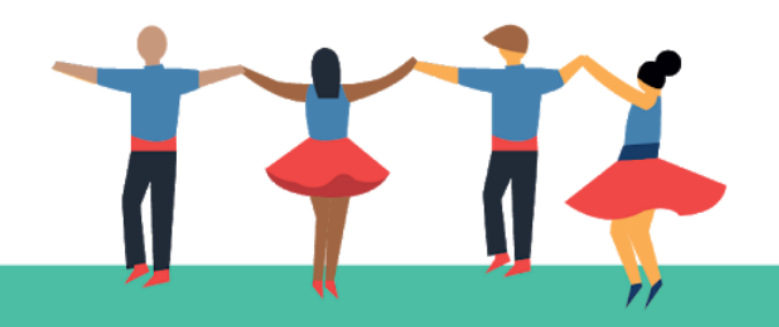

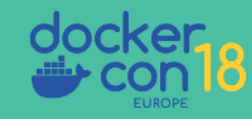

```
$ docker container run -it --rm \
    --mount \
    type=volume,\
    dst=/container/path,\
    volume-driver=local,\
    volume-opt=type=nfs,\
    \"volume-opt=o=nfsvers=4,addr=nfs.example.com\",\
    volume-opt=device=:/host/path \
    foo
```

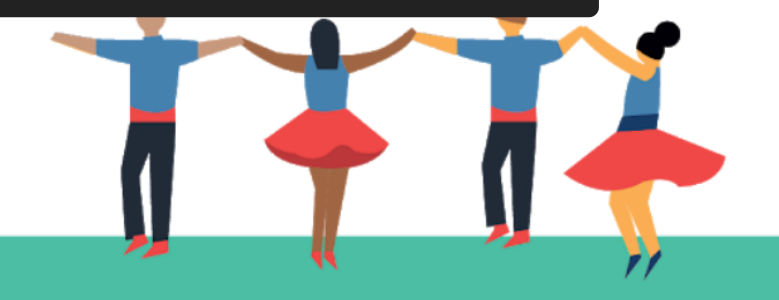

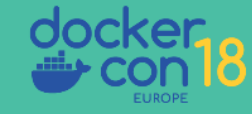

```
$ docker service create \
  --mount \setminus
      type=volume, \
      dst=/container/path, \
      src=foo-nfs-data, \
      volume-driver=local, \
      volume-opt=type=nfs, \
    \"volume-opt=o=nfsvers=4,addr=nfs.example.com\",\
      volume-opt=device=:/host/path \
  foo
```

```
version: '3.7'
volumes:
  nfs-data:
    driver: local
    driver_opts:
      type: nfs
      o: nfsvers=4,addr=nfs.example.com,rw
      device: ":/path/to/dir"
services:
  app:
    volumes:
      - nfs-data:/data
```

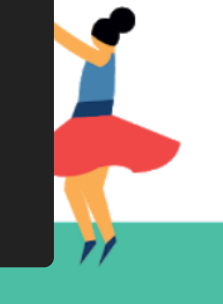

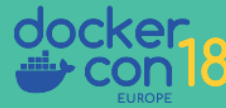

• • •

## **Other Filesystem Mounts**

```
version: '3.7'
volumes:
  ext-data:
    driver: local
    driver_opts:
      type: ext4
      o: ro
      device: "/dev/sdb1"
services:
  app:
    volumes:
      - ext-data:/data
```

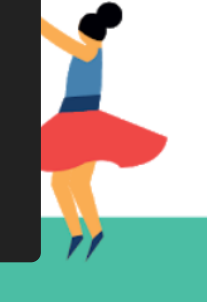

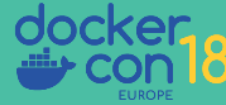

• • •

### **Other Filesystem Mounts**

```
version: '3.7'
volumes:
  proc:
    driver: local
    driver_opts:
      type: proc
      device: proc
services:
  app:
    volumes:
      - proc:/ext-proc
```

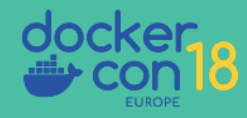

#### **Overlay Filesystem as a Volume**

```
version: '3.7'
volumes:
  overlay-data:
    driver: local
    driver_opts:
      type: overlay
      device: overlay
      o: lowerdir=${PWD}/data2:${PWD}/data1,\
         upperdir=${PWD}/upper,workdir=${PWD}/workdir
services:
  app:
    volumes:
      - overlay-data:/data
```

#### Named Bind Mount

```
version: '3.7'
volumes:
  bind-test:
    driver: local
    driver_opts:
      type: none
      o: bind
      device: /home/user/test
services:
  app:
    volumes:
      - "bind-test:/test"
```

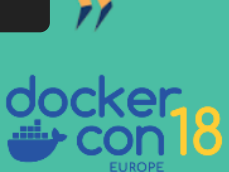

• • •

That's nice, but I just use: \$(pwd)/code:/code That's nice, but I just use: <del>\$(pwd)/code:/code</del> "\$(pwd)/code:/code"

FROM openjdk:jdk as build

RUN useradd -m app

COPY code /code

```
RUN --mount=target=/home/app/.m2,type=cache \
```

mvn build

```
CMD ["java", "-jar", "/output/app.jar"]
```

USER app

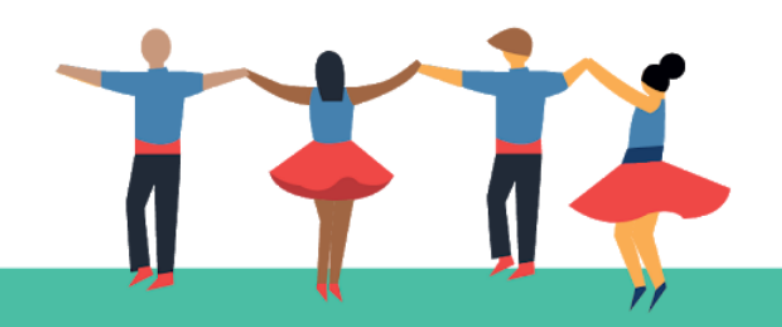

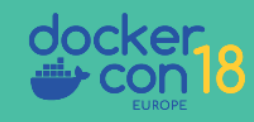

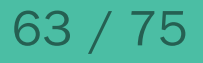

```
version: '3.7'
volumes:
 m2:
services:
  app:
   build:
      context: .
      target: build
    image: registry:5000/app/app:dev
    command: "/bin/sh -c 'mvn build && java -jar /output/app.jar'"
    volumes:
    - ./code:/code
    - m2:/home/app/.m2
```

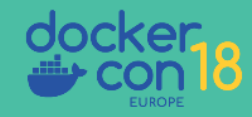

Error accessing /code: permission denied

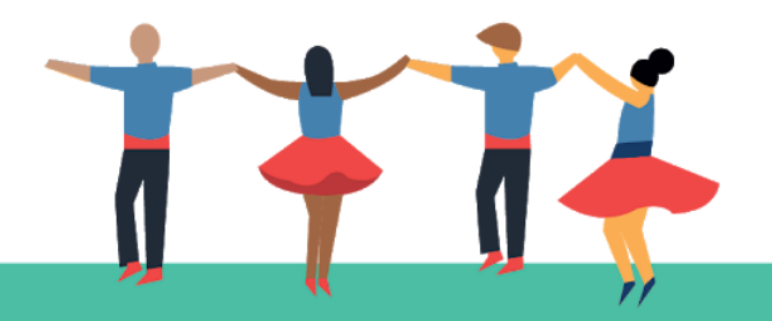

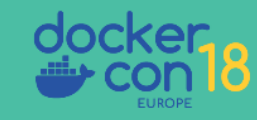

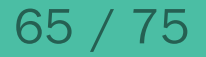

#### Error accessing /code: permission denied

• app inside the container doesn't match \$USER on the host

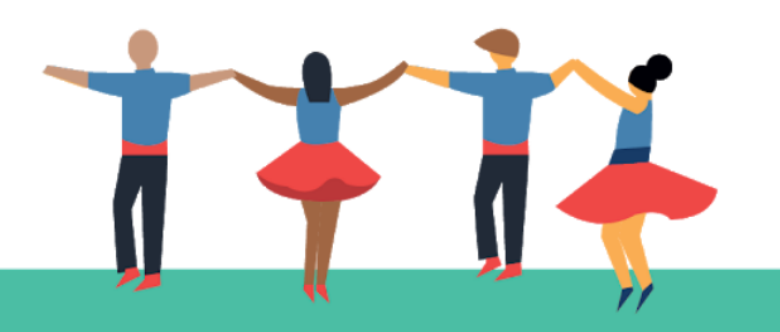

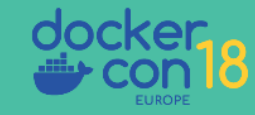

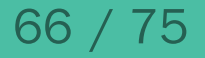

Possible solutions:

- Run everything as root
- Change permissions to 777
- Adjust each developers uid/gid to match image
- Adjust image uid/gid to match developers
- Change the container uid/gid from run or compose

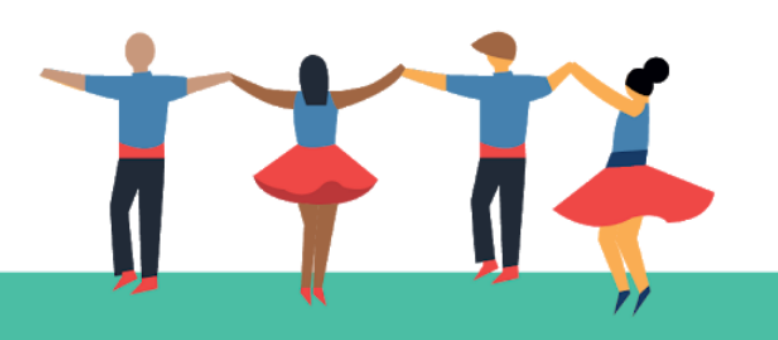

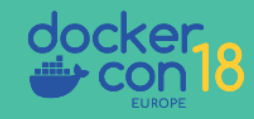

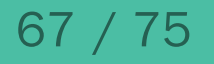

Possible solutions:

- Run everything as root
- Change permissions to 777
- Adjust each developers uid/gid to match image
- Adjust image uid/gid to match developers
- Change the container uid/gid from run or compose
- "... or we could use a shell script" Some Ops Guy

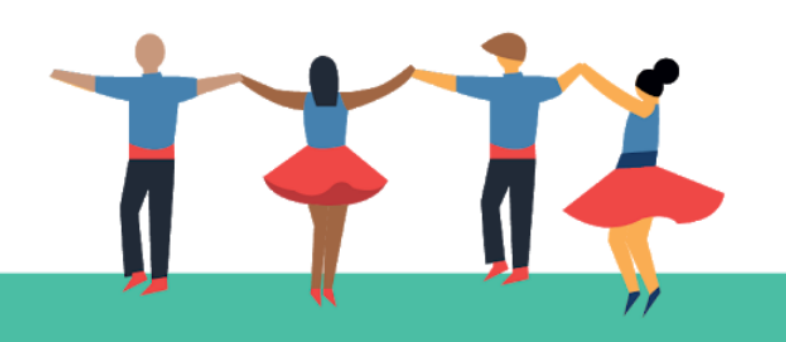

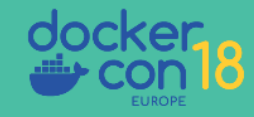

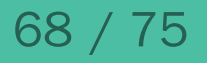

#### Disclaimer

#### The following slide may not be suitable for all audiences

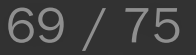

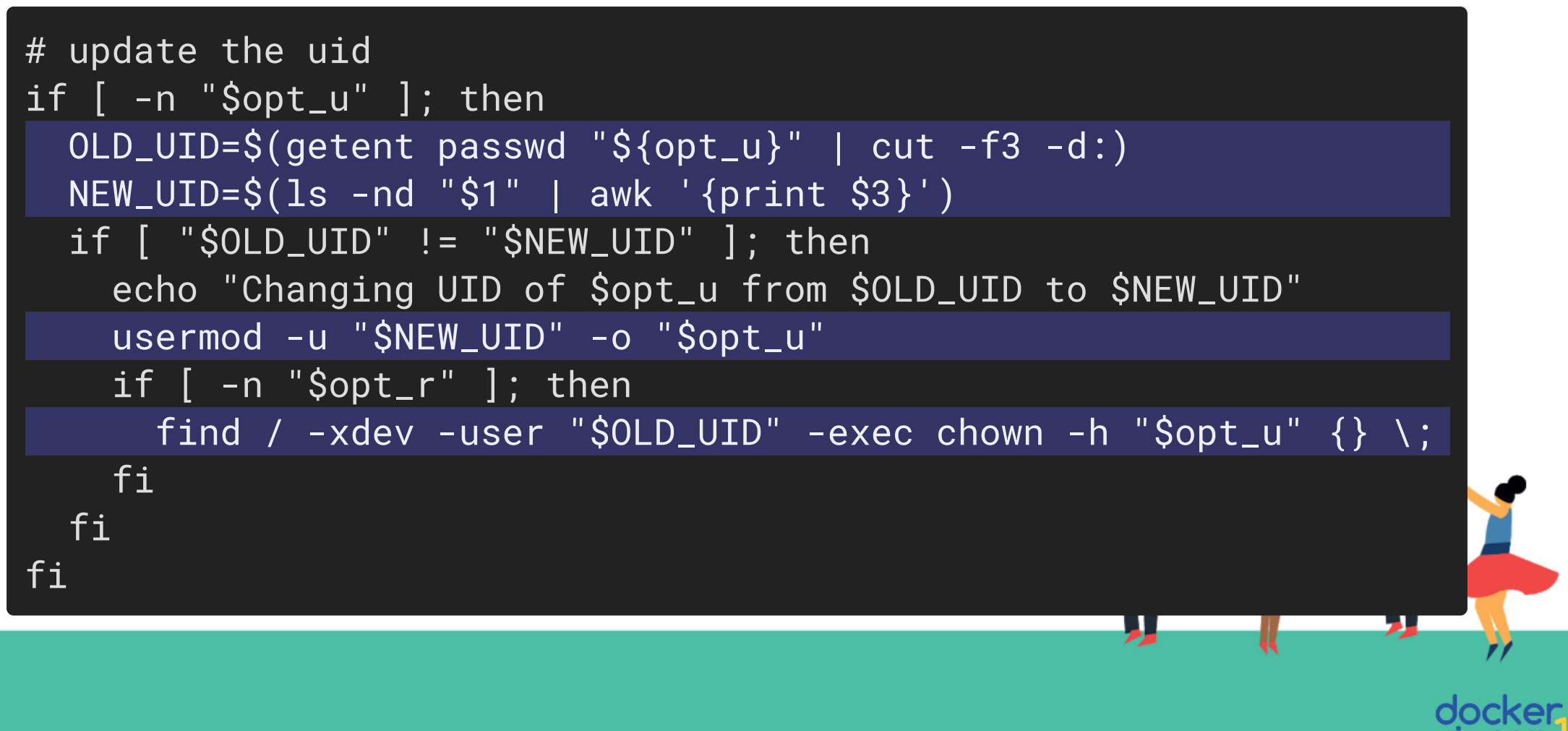

```
FROM openjdk:jdk as build
```

```
COPY --from=sudobmitch/base:scratch / /
```

```
RUN useradd -m app
```

```
COPY code /code
```

```
RUN --mount=target=/home/app/.m2,type=cache \
mvn build
```

```
COPY entrypoint.sh /usr/bin/
```

```
ENTRYPOINT ["/usr/bin/entrypointd.sh"]
```

```
CMD ["java", "-jar", "/output/app.jar"]
```

```
USER app
```

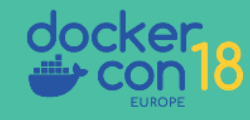

```
#!/bin/sh
if [ "$(id -u)" = "0" ]; then
    fix-perms -r -u app -g app /code
    exec gosu app "$@"
else
    exec "$@"
fi
```

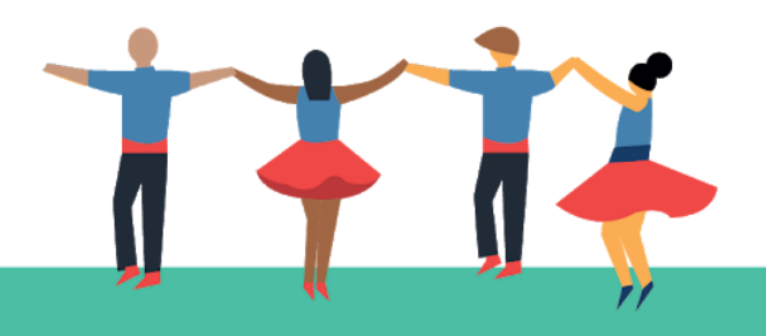

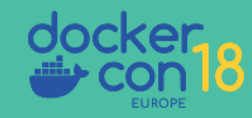
## Fixing UID/GID

```
version: '3.7'
volumes:
 m2:
services:
  app:
   build:
      context: .
      target: build
    image: registry:5000/app/app:dev
    command: "/bin/sh -c 'mvn build && java -jar /output/app.jar'"
    user: "0:0"
    volumes:
    - ./code:/code
    - m2:/home/app/.m2
```

## Fixing UID/GID

- Developers run the container as root
- Mount their code as **/code** from the host
- /code has uid from the host
- Entrypoint inside the container updates app user to match uid of /code
- Entrypoint switches from root to app and runs container command with exec
- Pid 1 is the app with a uid matching the host
- Reads and writes to **/code** happen as the developers uid

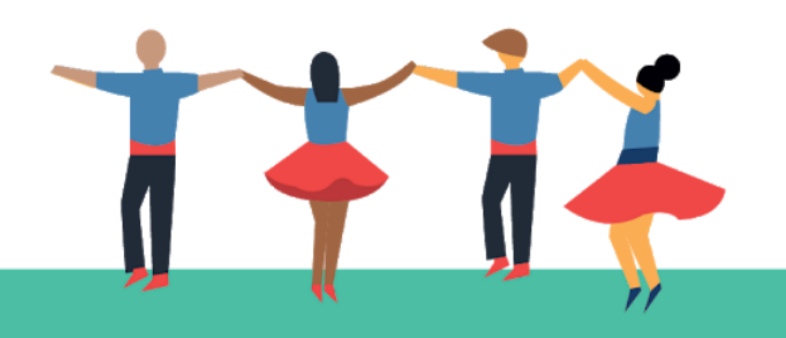

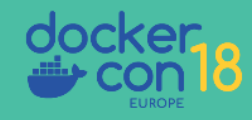

## Thank You

github.com/sudo-bmitch/presentations github.com/sudo-bmitch/docker-base

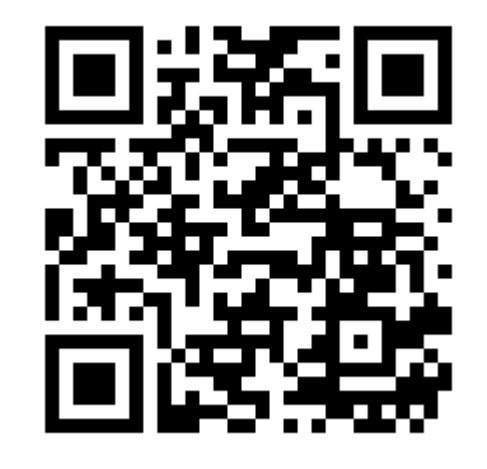

6

K.

Tr

75

75

141

Brandon Mitchell Twitter: @sudo\_bmitch GitHub: sudo-bmitch

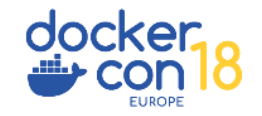